# ÚŘAD PRO ZASTUPOVÁNÍ STÁTU VE VĚCECH MAJETKOVÝCH

Rašínovo nábřeží 390/42, 128 00 Praha 2

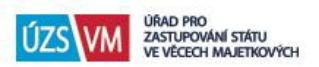

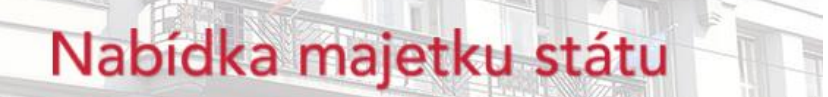

# Uživatelská příručka - veřejnost

| Projekt           | Uživatelská příručka Nabídka majetku státu (verze pro veřejnost) |                   |                          |
|-------------------|------------------------------------------------------------------|-------------------|--------------------------|
| Datum zpracování: | 31. 10. 2018                                                     | Verze/stav:       | Verze 1.6 z 31. 10. 2018 |
| Zpracoval:        | odbor Projektového řízení a                                      | a centrálních apl | ikací                    |
| Dodavatel:        | ÚZSVM                                                            |                   |                          |

Historie dokumentu:

| Verze | Datum        | Popis                          | Jméno         |
|-------|--------------|--------------------------------|---------------|
| 0.1   | 17.05.2017   | Vytvoření dokumentu            | Radek Vejvoda |
| 1.5   | 20. 8. 2018  | Aktualizace podle změn systému | Ivan Ryant    |
| 1.6   | 31. 10. 2018 | Aktualizace podle změn systému | Ivan Ryant    |

Schválení dokumentu:

| Datum        | Role               | Jméno                 | Podpis |
|--------------|--------------------|-----------------------|--------|
| 31. 10. 2018 | vedoucí odd. PCAI  | Bc. Filip Kopřiva     |        |
| 31. 10. 2018 | ředitel odboru PCA | Ing. Helena Ulrychová |        |

# Obsah dokumentu

- 1. Úvod
- 2. Základní navigace v systému
- 3. Registrace uživatele aukčního systému
- 4. Přihlášení k zasílání novinek e-mailem
- 5. Karta nabídky
- 6. Další vlastnosti systému
- 7. Kontakt na podporu

# 1. Úvod

Dokument je stručnou příručkou pro uživatele systému Nabídka majetku státu (dále jen "NMS") z řad veřejnosti.

Systém je dostupný na adrese <u>www.nabidkamajetku.cz</u>, nebo odkazem "Nabídka majetku" z webových stránek ÚZSVM (<u>https://www.uzsvm.cz/</u>).

Systém NMS slouží k nabídkám majetku státu veřejnosti a státním institucím a to formou:

- převzetí prodeje
- požívání pronájmu
- užívání výpůjčky

### 2. Základní navigace v systému

### POPISY JEDNOTLIVÝCH ZÁLOŽEK

| ÚZS VM ÚRAD PRO<br>ZASTUPOVÁNÍ STÁTU<br>VE VĚCECH MAJETKOV | лісн  | Nabi           | dka i     | majetk      | au stá         | itu     | Registrovat<br>Přihlásit |  |
|------------------------------------------------------------|-------|----------------|-----------|-------------|----------------|---------|--------------------------|--|
| NABÍDKY PRO VEŘEJNOST                                      | ELEKT | RONICKÉ AUKCE  | vyhlášené | probíhající | ukončené       | zrušené |                          |  |
| JINÉ FORMY PRODEJE A PRO                                   | NÁJMY | NABÍDKY PŘIPRA | VOVANÉ    | NABIDKY PRO | STÁTNÍ INSTITU | JCE     |                          |  |

**Nabídky pro veřejnost** – záložka obsahuje souhrn aktuálních nabídek majetku pro veřejnost. Zde naleznete majetek, který ÚZSVM i jiné státní instituce dobrovolně nabízejí k prodeji v elektronické aukci, k dražbě nebo k prodeji či pronájmu formou výběrového řízení. Představuje souhrn záložek: Elektronické aukce: vyhlášené a probíhající a Jiné formy prodeje a pronájmy.

**Elektronické aukce** – záložka obsahuje souhrn movitého majetku určeného k prodeji formou Elektronického aukčního systému (EAS). Představuje souhrn záložek: vyhlášené a probíhající aukce. K účasti v aukci je nutná registrace do EAS dle aukčního řádu, který naleznete na spodní liště webové stránky.

**Vyhlášené** – záložka obsahuje souhrn aktuálně vyhlášených aukcí na prodej movitého majetku, ke kterým se již můžete přihlásit, ale zatím nelze činit příhozy. Činit příhozy je možné až po zahájení aukce, tedy v aukci probíhající.

**Probíhající** – záložka obsahuje souhrn probíhajících aukcí na prodej movitého majetku, u nichž registrovaní a přihlášení účastníci aukce mohou činit příhozy.

**Ukončené** – záložka obsahuje souhrn ukončených aukcí na prodej movitého majetku. Jedná se o aukce úspěšné, ve kterých byl majetek prodán, a aukce, ve kterých nebyla podána žádná nabídka

**Zrušené** – záložka obsahuje souhrn aukcí, které musely být ze závažných důvodů zrušeny (např. technická chyba, chybné zadání, dodatečný zájem státní instituce). Důvod je uveden u každé zrušené aukce.

**Jiné formy prodeje a pronájmy** – záložka obsahuje souhrn nabídek majetku pro veřejnost, který je nabízen k prodeji formou dražby nebo výběrového řízení případně k pronájmu formou výběrového řízení. Zde je nabízen majetek jak ze strany ÚZSVM, tak i dobrovolně ze strany jiných státních institucí.

**Nabídky připravované** – záložka obsahuje souhrn nabídek pro veřejnost, které se k prodeji nebo k pronájmu teprve připravují.

**Nabídky pro státní instituce** – záložka obsahuje ze zákona povinnou vnitrostátní nabídku státním institucím v režimu zákona č. 219/2000 Sb., o majetku České republiky a jejím vystupování v právních vztazích, v platném znění. Pokud státní instituce o majetek neprojeví zájem, bude nabízen veřejnosti.

### NABÍDKY PRO VEŘEJNOST

| ÚZS VM URAD PR<br>ZASTUPO<br>VE VĚČEC                 | JRAD PRO<br>ASTUPOVANÍ STÁTU<br>NE VĚČECH MAJETKOVÝCH |                                                                                                    | oídka majetku státu      |                      |                                       | <u>Registrovat</u><br><u>Přihlásit</u> |
|-------------------------------------------------------|-------------------------------------------------------|----------------------------------------------------------------------------------------------------|--------------------------|----------------------|---------------------------------------|----------------------------------------|
| NABÍDKY PRO VEŘEJI                                    | NOST                                                  | ELEKTRONICKÉ AUKCE                                                                                                    | JINÉ FORMY PRODE         | JE A PRONÁJMY        | NABÍDKY PŘIPRAVOVANÉ                  |                                        |
| NABÍDKY PRO STÁTN                                     | ÍINSTIT                                               | UCE                                                                                                    |                          |                      |                                       |                                        |
| Informace veřejno                                     | sti                                                   | Seznam nabídek                                                                                                    |                          |                      |                                       |                                        |
| Kategorie                                             |                                                       | nastavit filtrování a řazení                                                                                                    |                          |                      |                                       |                                        |
| > ∨še                                                 | 331                                                   |                                                                                                    | Ohnen Zinen (Junei)      |                      |                                       |                                        |
| > Nemovité věci                                       | 143                                                   | A Starte Constitution                                                                                                    | Obraz - Zimni Kraji      | na                   |                                       |                                        |
| > Stavby                                              | 37                                                    | All the second                                                                                                    | Kategorie:               | Vybavení interiéru   |                                       |                                        |
| > Jednotky                                            | 6                                                     |                                                                                                    | Stav:                    | Připravováno k aukci | i (19.03.2018 0:00 - 10.04.2018 9:00) |                                        |
| > Pozemky                                             | 99                                                    | and the second second s | Okres:                   | Ústí nad Labem       |                                       |                                        |
| Jiné nemovitosti                                      | 1                                                     | the state of the state of the s | Státní instituce:        | Úřad pro zastupován  | lí státu ve věcech majetkových        |                                        |
| ➤ Movité věci                                         | 180                                                   | and a short                                                                                                    | Aktuální cena:           | 2 100,00 Kč          |                                       |                                        |
| Kanc, technika a zařízení                             | í 4                                                   |                                                                                                    | Minimální navýšení ceny: | 50,00 Kč             |                                       |                                        |
| > Stroje na zpracování dat                            | а                                                     | TP                                                                                                    | Aktualizováno:           | 14.03.2018 9:20      |                                       |                                        |
| média                                                 | 9                                                     |                                                                                                    |                          |                      |                                       |                                        |
| Mobilní tel. a přísl.                                 | 1                                                     |                                                                                                    | Obraz Bolní cesta        |                      |                                       |                                        |
| Audiovizuální a foto techr                            | nika 2                                                |                                                                                                    | Obraz - Point Cesta      | i se zenoù na po     | 20                                    |                                        |
| Vybavení pro sport a umě                              | él.                                                   |                                                                                                    | Kategorie:               | Vybavení interiéru   |                                       |                                        |
| prace                                                 | 8                                                     |                                                                                                    | Stav:                    | Připravováno k aukci | i (19.03.2018 0:00 - 10.04.2018 9:00) |                                        |
| <ul> <li>Nabytek</li> <li>Wheyen(interién)</li> </ul> | 4                                                     | and the second second                                                                                                    | Okres:                   | Ústí nad Labem       | ,,                                    |                                        |
| · vybaveni interierd                                  | 10                                                    |                                                                                                    |                          |                      |                                       |                                        |

Po načtení systému se zobrazí stránka se seznamem *nabídek pro veřejnost,* které jsou zveřejněné v dílčích pohledech "ELEKTRONICKÉ AUKCE" a "JINÉ FORMY PRODEJE A PRONÁJMY". K tomuto seznamu je možné se kdykoli vrátit volbou "NABÍDKY PRO VEŘEJNOST" v menu.

Dále je z této záložky možné vstoupit do pohledu "NABÍDKY PŘIPRAVOVANÉ", kde lze prohlížet nabídky, které jsou v některém z přípravných stavů, ve kterých se mají zobrazovat veřejnosti. Pohled "NABÍDKY PRO STÁTNÍ INSTITUCE" se veřejnosti zobrazuje jen pro informaci.

#### ELEKTRONICKÉ AUKCE

| ÚZS VM URAD PRO<br>ZASTUPOVÁNÍ STÁTU<br>VE VĚCECH MAJETKOV | ńсн   | Nabídka        |           | majetku státu |                | Recistrovet<br>Přihlásit |  |
|------------------------------------------------------------|-------|----------------|-----------|---------------|----------------|--------------------------|--|
| NABÍDKY PRO VEŘEJNOST                                      | ELEKT | RONICKÉ AUKCE  | vyhlášené | probíhající   | ukončené       | zrušené                  |  |
| JINÉ FORMY PRODEJE A PRO                                   | NÁJMY | NABÍDKY PŘIPRA | AVOVANÉ   | NABÍDKY PRO   | STÁTNÍ INSTITU | JCE                      |  |

Modul zobrazující elektronické aukce, tzv. elektronický aukční systém (dále jen "EAS").

Po načtení této záložky se zobrazí stránka se seznamem všech vyhlášených a probíhajících aukcí. Dále je zde možné vstupovat do pohledů na aukce *Vyhlášené, Probíhající, Ukončené* a *Zrušené*.

#### JINÉ FORMY PRODEJE A PRONÁJMY

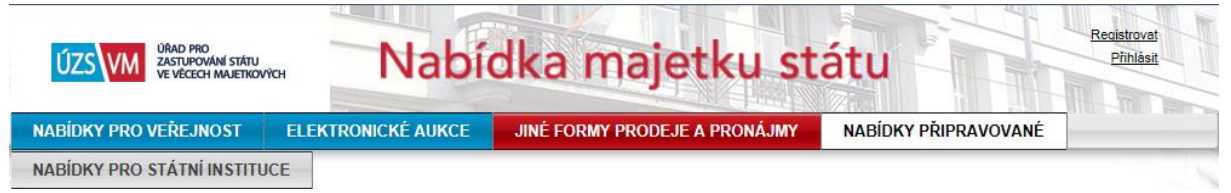

Modul umožňující pronájem majetku a prodej jiným způsobem (obálková metoda, dražby zajišťované jinou organizací apod.) Zde slouží systém pouze jako médium pro zveřejnění nabídek a souvisejících dokumentů.

Po načtení této záložky se zobrazí nabídky pro veřejnost, které jsou realizovány jiným způsobem, než elektronickou aukcí.

### NABÍDKY PRO STÁTNÍ INSTITUCE

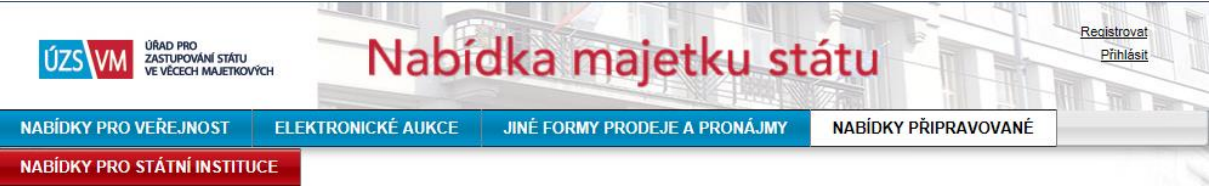

Modul nabídek majetku pro státní instituce slouží k vnitrostátní nabídce nepotřebného majetku výhradně mezi státními institucemi.

Po načtení této záložky se zobrazí stránka se seznamem všech prodejů, pronájmů či výpůjček pro státní instituce. Filtrování, řazení a vyhledávání v seznamech nabídek

Funkcí **nastavit filtrování a řazení** je možné ve všech výše zmíněných záložkách (pohledech) filtrovat zobrazené nabídky:

- Název nebo Popis obsahuje: jsou zobrazeny pouze nabídky, které v názvu nebo popisu obsahují zadaný text. Velikost písmen na výsledek vyhledávání nemá vliv. Vyhledávání je citlivé na diakritiku.
- Státní instituce: jsou zobrazeny pouze nabídky vybrané státní instituce.
- **IČO obsahuje:** jsou zobrazeny pouze nabídky organizací, jejich IČO obsahuje zadané číslo (nemusí být uvedeno kompletní IČO).
- Kraj/Okres: kontaktní adresa je ve vybraném kraji nebo okrese.
- **PSČ začíná číslem**: nabídky, kde PSČ kontaktní adresy začíná požadovanými číslicemi.
- **Vyhledat dle ID**: podle zadaného identifikačního čísla se vyhledá příslušná nabídka. Identifikační číslo se objevuje např. v URL v adresním řádku prohlížeče nebo v detailu aukce v závorce před pomlčkou, např.: "Detail aukce (13730-A2395)" obsahuje ID nabídky 13730.

Pozn.: Zadaný filtr lze dále zúžit výběrem kategorie vlevo ve stránce.

Řadit lze podle kritérií uvedených ve stránce, např. podle názvu nebo podle okamžiku vytvoření nabídky, a to vzestupně nebo sestupně.

Kliknutím na název nabídky nebo popisný text nabídky přejdete na stránku s detailními informacemi o nabídce (karta nabídky).

### 3. Registrace uživatele aukčního systému

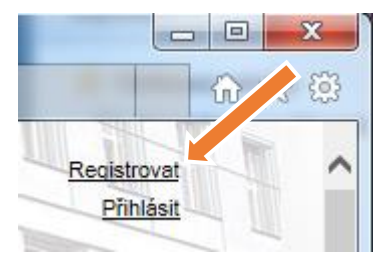

V záhlaví vpravo nahoře se nachází odkaz pro přihlášení nebo registraci uživatele. Kliknete-li na *"Registrovat"*, zobrazí se registrační formulář.

Ve formuláři vyplňte všechny povinné položky (označené hvězdičkou). POZOR: Jako *Typ uživatele* je potřeba zvolit "Veřejnost (účast v aukcích)", aby se uživatel mohl účastnit aukcí. Heslo je nutné ve formuláři zadat dvakrát. Obě hesla se musí shodovat, heslo musí být

minimálně 6 znaků dlouhé a musí obsahovat alespoň jedno písmeno a alespoň jednu číslici.

| Registrace nového uživatele                                                                                         |                             |                                                                  |                 |  |
|----------------------------------------------------------------------------------------------------|-----------------------------|------------------------------------------------------------------|-----------------|--|
| Registrovaná osoba                                                                                                  |                             | Kontaktni adresa                                                 |                 |  |
| Typ uživatele*                                                                                                    | Veřejnost (účast v aukcích) | Ulice a č.p.*                                                    | Plzeňská 315    |  |
| Jméno                                                                                                    | Dušan                       | Město*                                                           | Blatná          |  |
| Příjmení/Firma*                                                                                                    | Pumpička                    | PSČ*                                                             | 388 01          |  |
| Mobilní telefon*                                                                                                    | 723456789                   | Stát*                                                            | Česká republika |  |
| E-mail*                                                                                                    | dusan.pumpicka@dusanuv.mail |                                                                  |                 |  |
| Datová schránka                                                                                                    |                             |                                                                  |                 |  |
| Heslo*                                                                                                    | •••••                       |                                                                  |                 |  |
| Potvrđte heslo*                                                                                                    | •••••                       |                                                                  |                 |  |
| Datum narození*                                                                                                    | 01 04 2000                  |                                                                  |                 |  |
| IČO*                                                                                                    |                             |                                                                  |                 |  |
|                                                                                                    |                             |                                                                  |                 |  |
| * - datum narozeni nebo ICO                                                                                         | musi byt zadano             |                                                                  |                 |  |
| DIČ                                                                                                    |                             |                                                                  |                 |  |
| * - povinné údaje                                                                                                   |                             |                                                                  |                 |  |
| Souhlasím s pravidly zpra                                                                                           | acování osobních údajů*     |                                                                  |                 |  |
| Souhlasím s <u>aukčním řád</u>                                                                                      | <u>lem</u> *                |                                                                  |                 |  |
| ▼ Souhlasím se zasíláním informací od ÚZSVM na uvedený e-mail*                                                      |                             |                                                                  |                 |  |
| Tlačítkem Registrovat provedete registraci do systému. Jako registrovaný uživatel systému se můžete účastnit aukcí. |                             |                                                                  |                 |  |
|                                                                                                    | V No                        | ejsem robot<br>Cchrana soukrom/- Smluvni podminky<br>Registrovat |                 |  |

Po vyplnění registračního formuláře následuje odeslání ověřovacího e-mailu na zadanou e-mailovou adresu a pak ověřovací SMS na uvedený telefon. Součástí e-mailové zprávy je odkaz, na který přejdete např. kliknutím, nebo jej okopírujete do adresního řádku webového prohlížeče. Tím ověříte adresu své e-mailové schránky. SMS obsahuje kód, který opíšete do formuláře. Tím ověříte existenci a správnost čísla svého telefonu.

O dokončení registrace budete informováni e-mailem. Do systému se můžete přihlásit až po kompletním dokončení registrace.

### Přihlášení registrovaného uživatele

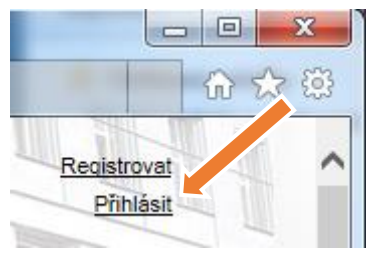

Po úspěšném dokončení registrace se můžete přihlásit do systému. K tomu slouží odkaz "*Přihlásit"* v pravém horním rohu stránky. Zobrazí se přihlašovací formulář, který vyplníte a kliknete na tlačítko "*Přihlásit se"*. V případě, že zapomenete heslo, můžete heslo resetovat pomocí odkazu "<u>Nemůžete si vzpomenout na heslo?</u>" na této stránce.

### Změna informací v profilu uživatele

| -                          |         |
|----------------------------|---------|
| SVM                        | ि र्न छ |
| <u>ivan.ryant@uzs</u><br>O | n.cz    |

Informace zadané při registraci můžete kdykoli změnit či doplnit pomocí odkazu s e-mailem vpravo nahoře. V tomto formuláři můžete dodatečně aktualizovat jakékoli informace s výjimkou e-mailu, který slouží k základní identifikaci uživatele.

| Správa uživatelského účtu |                                    |                            |                   |
|---------------------------|------------------------------------|----------------------------|-------------------|
| Registrovaná osoba        |                                    | Kontaktni adresa           |                   |
| Login                     | testoaa2@uzsvm.cz                  | Ulice*                     | Lihovarská 1335/9 |
| Jméno*                    | Test2oaa2                          | Město*                     | Ostrava-Radvanice |
| Příjmení*                 | UZSVM - Ostrava-Radvanice          | PSČ*                       | 716 10            |
| E-mail*                   | testoaa2@uzsvm.cz                  | Stát*                      | Česká republika   |
| Telefon*                  | 597 315 111                        |                            |                   |
| Datová schránka           |                                    | Aukce                      |                   |
|                           |                                    | Bankovní účet              |                   |
| Datum narození            |                                    |                            |                   |
| Rodné číslo               |                                    |                            |                   |
| * - povinné údaje         |                                    |                            |                   |
| Uložit Změnit he:         | slo Zrušit účet Odvolat souhlas se | zpracováním osobních údajů |                   |

### 4. Přihlášení k zasílání novinek e-mailem

| Registrovat k odběru<br>novinek<br>Ve formuláři vyplníte e-mailovou adresu, kam budou denní souh<br>nových nabídek odesílány a také si můžete nastavit konkrétní obla<br>státní instituce, o jejichž nabídky máte zájem.                                                                                                    |   |                                                                                                    |
|----------------------------------------------------------------------------------------------------|---|----------------------------------------------------------------------------------------------------|
| Registrace k odběru novinek                                                                                                    |   |                                                                                                    |
| E-mail voprsalek@ieee.org                                                                                                    |   |                                                                                                    |
| Odebírat novinky podle typu                                                                                                    |   |                                                                                                    |
| <ul> <li>Elektronické aukce</li> <li>Ostatní prodeje a pronájmy</li> <li>Nabídky pro státní instituce</li> </ul>                                                                                                    |   |                                                                                                    |
| Odebírat novinky v kategoriích                                                                                                    |   | Odebírat novinky státních institucí                                                                                                    |
| Odebírat novinky v kategoriích                                                                                                    |   |                                                                                                    |
| Odebírat novinky ve vsech kategorich                                                                                                    |   | O Odebírat novinky vsech institucí                                                                                                    |
| Finanční majetek         Cenné papíry         Obchodní podíly, členská práva a jiné         Pohledávky         Movité věci         Audiovizuální a foto technika         Čísticí prostředky a drogerie         Díly a příslušenství pro mot. vozidla         Díly a příslušenství pro mot. vozidla         Díly a zařízení pro energ. průmysl         Elektroinstalační materiál         Chemické látky a přípravky         Kanc. potřeby         Kanc. technika a zařízení         Krmiva         Léčíva         Materiál pro textil         Motiní tel. a přísl.         Nábytek         Oděvy, obuv, zavazadla, doplňky |   | Agentura CzechTrade         Agentura ochrany přírody a krajiny České republiky         Agentura pro podporu podnikání a investic Czechlnvest         Agentura pro zdravotnický výzkum České republiky         Akademie věd České republiky         Akademie věd ČR         Antidopingový výbor České republiky         Akademie věd ČR         Antidopingový výbor České republiky         AOPK ČR         Archiv bezpečnostních složek         Bezpečnostní informační služba         Bytová správa Ministerstva vnitra         CASRI - vědecké a servisní pracoviště tělesné výchovy         Celní správa České republiky         CASRI - vědecké a servisní pracoviště tělesné výchovy         Celní správa České republiky         Centrum dopravního výzkumu         Centrum kardiovaskulární a transplantační chirurgie         Centrum pobytových a terénních sociálních služeb Zbůch         Centrum pro informace a mechanické testování         Centrum pro regionální rozvoj České republiky |
| Odebírat novinky v okresech<br>Odebírat novinky ze všech okresů<br>Odebírat novinky z vybraných okresů<br>Benešov<br>Beroun                                                                                                    | ^ | Odebírat novinky ve formách  Odebírat novinky se všemi formami Odebírat novinky s vybranými formami požívání převzetí                                                                                                    |
| Coepirat novinký z vypraných okresu     Benešov     Beroun     Blansko     Brro-město                                                                                                    | ^ | O Odeolrat novinký s vypranými formami     požívání     převzetí     užívání                                                                                                    |

Dole ve formuláři je potřeba zaškrtnout souhlas se zasíláním informací na e-mail a potvrdit, že se o registraci pokouší člověk, a ne robot. Tlačítkem "Registrovat k odběru" se formulář odesílá k uložení do systému.

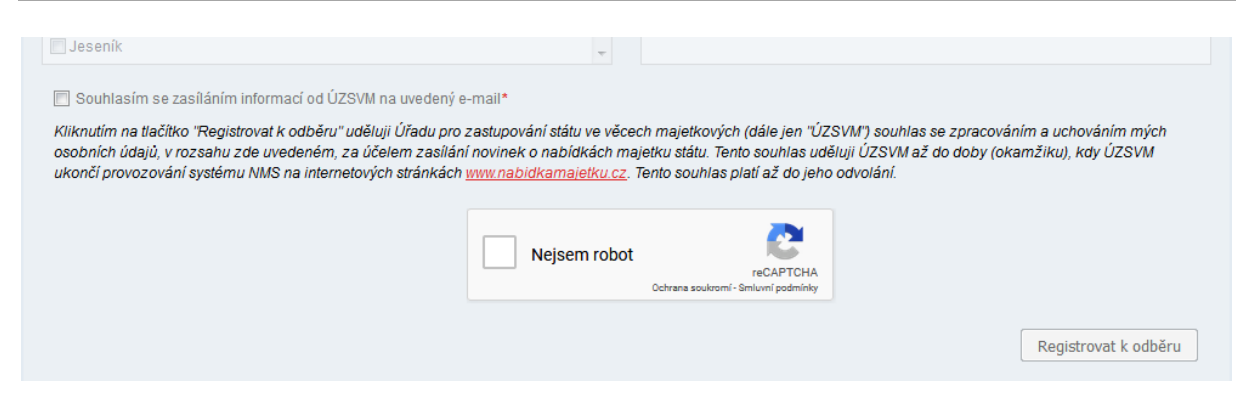

Po registraci budete e-mailem dostávat pravidelně informace o novinkách odpovídajících vybraným požadavkům. Zpráva vždy obsahuje také odkaz na zrušení zasílání nabídek.

Pro úpravu filtru použijte opět formulář pro registraci odběru novinek, kde vyplňte nový filtr. Odesláním pak dojde k aktualizaci požadavků na zasílání novinek a na zadanou adresu bude zasílán email s novinkami dle posledního nastavení filtrů.

#### Zrušení zasílání novinek e-mailem

Každá zpráva s novinkami obsahuje odkaz *Pro úplné zrušení odběru nových nabídek*. Jestliže použijete tento odkaz, zobrazí se stránka systému s detailním záznamem o registraci. Tlačítko *"Zrušit registraci"* tento záznam odebere a další nabídky již nebudou zasílány.

### 5. Karta nabídky

Jestliže je majetek nabízen v elektronické aukci, zobrazí se v době přípravy aukce do okamžiku jejího spuštění ve stavu "*Připravováno k aukci"*. V této době se již můžete přihlásit do aukce. Jakmile nastane termín začátku aukce, zobrazuje se aukce ve stavu "*Probíhající aukce"*. V tomto okamžiku je také odeslán všem přihlášeným účastníkům aukce e-mail s oznámením o začátku aukce. Přihlášení účastníci od tohoto okamžiku mohou přihazovat.

#### Přihlášení k aukci

Chcete-li se účastnit aukce, je nutné se nejprve přihlásit. Pro přihlášení k aukci slouží odkaz v kartě nabídky vpravo nahoře.

| NABÍDKY PRO VEŘEJNOST    | ELEKTRONICKÉ AUKCE    | JINÉ FORMY PRODEJE A PRONÁJMY | NABÍDKY PŘIPRAVOVANÉ |                    |
|--------------------------|-----------------------|-------------------------------|----------------------|--------------------|
| NABÍDKY PRO STÁTNÍ INSTI | TUCE                  |                               |                      |                    |
| Detail aukce (28379-A    | 192)                  |                               |                      | Přihlášení k aukci |
|                          | Pánské hodinky z      | zn. Sharp, Chrono             |                      |                    |
|                          | Aktivní aukce         |                               |                      |                    |
|                          | Aktuální cena:        | 90,00 Kč                      |                      |                    |
|                          | Čas do konce aukce: 2 | ?7 dnů                        |                      |                    |
|                          | Nejnižší podání: 9    | 00,00 Kč                      |                      |                    |

Po stisku odkazu se zobrazí stránka s požadavky pro přihlášení k aukci. Zde je potřeba zvolit typ vlastnictví a potvrdit souhlas s podmínkami aukce zaškrtnutím příslušného políčka. Pokud nebyly zadavatelem specifikovány další podmínky, můžete se přihlásit k aukci stiskem tlačítka "*Přihlásit se"*. Tím se stáváte účastníkem aukce.

| Přihlášení k aukci                                                                                                    |                                                                                                    |
|----------------------------------------------------------------------------------------------------|----------------------------------------------------------------------------------------------------|
| Informace pro účastníka aukce:                                                                                                    | Tato aukce nepodléhá aktivnímu schvalování účastníků administrátorem aukce.<br>Po stisku tlačítka "Přihlásit se" budete automaticky přihlášeni k aukci.                                                                                                    |
| Předmět aukce chci nabýt:*                                                                                                    | do osobního vlastnictví 🛛                                                                                                    |
| Podmínky aukce:                                                                                                    | viz AV                                                                                                    |
| <ul> <li>Uživatel účastí v aukci prohlašuje, ž</li> <li>a. svoji nabídku činí vážně a nikol<br/>účastník aukce výslovně prohla<br/>aukci uzavřít kupní smlouvu v s</li> <li>b. je schopen dodržet své povinno</li> <li>c. se zavazuje bezodkladně písen<br/>na povinnost zaplacení kupní c</li> <li>d. nemá vůči zadavateli aukce dlu<br/>činnosti (exekuční řád), ve zně</li> <li>e. není osobou, v jejíž prospěch n<br/>pozdějších předpisů, s majetke</li> <li>f. v případě, že dojde ke změně v<br/>oznámí správci;</li> <li>g. užitím prostředků k případnému<br/>opatřeních proti legalizaci výno</li> <li>h. je mu znám stav předmětu auki</li> <li>S podmínkami aukce souhlasím</li> </ul> | ie:<br>liv v omylu, že se seznámil s podmínkami AŘ a AV, že jsou mu srozumitelné, že s nimi souhlasí a zavazuje se dodržet povinnosti z nich plynoucí;<br>išuje, že souhlasí s předloženým zněním kupní smlouvy, včetně jejích příloh, na prodej předmětného majetku a zavazuje se v případě vitězství v<br>souladu s výše uvedenými podmínkami;<br>souladu s výše uvedenými podmínkami;<br>soti a závazky vyplývající z kupní smlouvy, zejména zaplatit řádně a včas kupní cenu za předmět koupě;<br>mně oznámit zadavateli všechny podstatné skutečnosti, které mají nebo by mohly mít vliv na prodej předmětného prodávaného majetku, zejména<br>eny;<br>h, jehož plnění je vynutitelné na základě vykonatelného exekučního titulu podle § 40 zákona č. 120/2001 Sb., o soudních exekutorech a exekuční<br>ní pozdějších předpisů;<br>temůže ÚZSVM ve smyslu ustanovení § 18 zákona č. 219/2000 Sb., o majetku České republiky a jejím vystupování v právních vztazích, ve znění<br>m naložit;<br>nýše uvedených skutečností uvedených v písm. d) až e) tohoto odstavce, nebude se účastnit žádné aukce v EAS a bezodkladně tyto změny<br>u zaplacení ceny dosažené v aukci nedochází k legalizaci výnosů z trestné činnosti ve smyslu § 3 zákona č. 253/2008 Sb., o některých<br>sú z trestné činnosti a financování terorismu, ve znění pozdějších předpisů;<br>ce |

### Přihlášení k aukci s kaucí

V případě, že je od účastníků aukce vyžadováno složení kauce, obsahuje přihlašovací formulář několik políček navíc. Uživatel se může přihlásit k aukci pouze od okamžiku vyhlášení do okamžiku zahájení aukce.

| Přihlášení k aukci                                                                                                    |                                                             |  |  |  |  |  |  |
|----------------------------------------------------------------------------------------------------|-------------------------------------------------------------|--|--|--|--|--|--|
| Předmět aukce chci nabýt:*                                                                                                    | do osobního vlastnictví                                     |  |  |  |  |  |  |
| Správce aukce požadoval pro účast v aukci složení kauce                                                                                                    |                                                             |  |  |  |  |  |  |
| Výše kauce:                                                                                                    | 123 000,00 Kč                                               |  |  |  |  |  |  |
| Pro účast na aukci s kaucí musí být<br>Číslo účtu účastníka aukce:*<br>Informace pro složení kauce:                                                                                                    | vyplněné číslo účtu pro navrácení kauce.<br>4171337319/0800 |  |  |  |  |  |  |
| Ucet pro složeni kauće:                                                                                                    | 2/36306001/5500                                             |  |  |  |  |  |  |
| Variabilni symbol:                                                                                                    | 1118002399                                                  |  |  |  |  |  |  |
| Podmínky aukce:                                                                                                    | viz AV a AŘ                                                 |  |  |  |  |  |  |
|                                                                                                    |                                                             |  |  |  |  |  |  |
| <ul> <li>Dozvalel údasti v aukci prohlastuje, že.</li> <li>a. svoji nabídku činí vážně a nikoliv v omylu, že se seznámil s podmínkami AŘ a AV, že jsou mu srozumitelné, že s nimi souhlasí a zavazuje se dodržet povinnosti z nich plynoucí; účastník aukce výslovné prohlašuje, že souhlasí s předloženým zněním kupní smlouvy, včetně jejích příloh, na prodej předmětného majetku a zavazuje se v případě vítězství v aukci uzavřít kupní smlouvu v souladu s výše uvedenými podmínkami;</li> <li>b. je schopen dodržet své povinnosti a závazky vyplývající z kupní smlouvy, zejména zaplatit řádně a včas kupní cenu za předmět koupě;</li> <li>c. se zavazuje bezodkladně písemně oznámit zadavateli všechny podstatné skutečnosti, které mají nebo by mohly mít vliv na prodej předmětného prodávaného majetku, zejména na povinnost zajkacení kupní ceny;</li> <li>d. nemá vůči zadavateli aukce dluh, jehož plnění je vynutitelné na základě vykonatelného exekučního titulu podle § 40 zákona č. 120/2001 Sb., o soudních exekutorech a exekuční činnosti (exekuční řád), ve znění pozdějších předpisů;</li> <li>e. není osobou, v jejíž prospěch nemůže ÚZSV/M ve smyslu ustanovení § 18 zákona č. 219/2000 Sb., o majetku České republiky a jejím vystupování v právních vztazích, ve znění pozdějších předpisů;</li> <li>e. není osobou, v jejíž prospěch nemůže ÚZSV/M ve smyslu ustanovení § 18 zákona č. 219/2000 Sb., o majetku České republiky a jejím vystupování v právních vztazích, ve znění pozdějších předpisů;</li> <li>e. není osobou, v jejíž prospěch nemůže ÚZSV/M ve smyslu ustanovení § 18 zákona č. 219/2000 Sb., o majetku České republiky a jejím vystupování v právních vztazích, ve znění pozdějších předpisů;</li> <li>g. učítím prostředků k případnému zaplacení ceny dosažené v aukci nedochází k legalizaci výnosů z trestné činnosti ve smyslu § 3 zákona č. 253/2008 Sb., o některých opatřeních prot legalizaci výnosů z trestné činnosti a roznémí pozdějších předpisů;</li> <li>h. je mu znám stav předmětu aukce</li> </ul> |                                                             |  |  |  |  |  |  |
| Přiložené dokumenty k aukci                                                                                                    |                                                             |  |  |  |  |  |  |
| <u>AukcniVyhlaska.pdf</u> <u>AukcniRad.pdf</u>                                                                                                    |                                                             |  |  |  |  |  |  |
| S podmínkami aukce souhlasím                                                                                                    |                                                             |  |  |  |  |  |  |
|                                                                                                    | Přihlásit se                                                |  |  |  |  |  |  |
|                                                                                                    |                                                             |  |  |  |  |  |  |

Variabilní a specifický symbol je uveden v přihlašovacím formuláři (viz předchozí obrázek). Kromě toho, po přihlášení k aukci je uživateli zaslán e-mailem variabilní a specifický symbol (viz následující obrázek). Je odpovědností uživatele, aby kauce byla připsána na účet Zadavatele aukce nejpozději do okamžiku určeného Aukční vyhláškou. Způsob uhrazení kauce stanoví Aukční vyhláška.

Od: ÚZSVM [noreply@uzsvm.cz] Odesláno: 25. října 2018 15:53 Komu: testaaa2 Předmět: Žádost o přístup k aukci Dobrý den, u aukce Parní lokomotiva je požadováno složení kauce ve výši 654 000,00 Kč Informace pro složení kauce: Účet pro složení kauce: 2736306001/5500 Variabilní symbol: 1118002377 Specifický symbol: 0301802377 Po složení kauce na účet organizátora aukce, bude Vaše žádost o přístup k aukci Parní lokomotiva schválena administrátorem aukce. Úřad pro zastupování státu ve věcech majetkových Rašínovo nábřeží 390/42, 128 00 Praha 2 e-mail: podporanabidky@uzsvm.cz https://www.uzsvm.cz https://twitter.com/uzsvm https://facebook.com/uzsvmcz Tento mail byl vygenerován automaticky, neodpovídejte na něj.

Po uhrazení je kauce přiřazena k uživateli, který se k dané aukci přihlásil. Kauce se přiřazuje podle variabilního a specifického symbolu. Proto je důležité, aby uživatel uvedl variabilní a specifický symbol správně. Teprve úspěšným přiřazením kauce k aukci se uživatel stává účastníkem aukce a dostane o tom zprávu e-mailem.

| Od: ÚZSVM [noreply@uzsvm.cz]<br>Odesláno: 25. října 2018 15:54<br>Komu: testaaa2<br>Předmět: Schválení žádosti o přístup k aukci                 |
|----------------------------------------------------------------------------------------------------|
| Dobrý den,                                                                                                    |
| Vaše žádost o přístup do aukce Parní lokomotiva byla na základě složení kauce schválena.                                                         |
| Vaše unikátní id, které slouží pro komunikaci o této aukci: e4c04321.                                                                            |
| Pro zobrazení detailu aukce klikněte zde: <u>detail aukce</u> .                                                                                  |
| Úřad pro zastupování státu ve věcech majetkových<br>Rašínovo nábřeží 390/42, 128 00 Praha 2                                                      |
| e-mail: <u>podporanabidky@uzsvm.cz</u><br><u>https://www.uzsvm.cz</u><br><u>https://twitter.com/uzsvm</u><br><u>https://facebook.com/uzsvmcz</u> |
| Tento mail byl vygenerován automaticky, neodpovídejte na něj.                                                                                    |

V okamžiku zahájení se stav aukce "Vyhlášená" změní na "Probíhající". Tím se také aukce přesune ze seznamu vyhlášených aukcí do seznamu aukcí probíhajících. Současně je každému účastníkovi aukce zaslán e-mail o zahájení aukce.

Celý průběh aukce s kaucí včetně pravidel placení a vracení kaucí je podrobně popsán s Aukčním řádu.

#### Příhoz

Jste-li přihlášeným účastníkem aukce, můžete stisknout tlačítko "Přihodit".

Následně se zobrazí otázka, zda přihodit minimální příhoz na novou výši nabídky, nebo přihodit vlastní částku. Stisknete-li tlačítko "*Vlastní částka"*, odemkne se pole Výše nabídky pro zapsání vlastní částky.

| Nový příhoz   |    |        |          |                | × |
|---------------|----|--------|----------|----------------|---|
| Výše nabídky: | 31 | Kč     | Přihodit | Vlastní částka |   |
|               |    | Storno |          |                |   |

Po kontrole a případně zadání částky stiskněte tlačítko "Přihodit". Všem účastníkům aukce následně odejde e-mailem oznámení o změně ceny majetku v aukci.

Na kartě aukce je zobrazena historie příhozů. Zde můžete vidět, kteří účastníci aukce přihazovali, ve kterém okamžiku a jakou částku. Označení účastníků je anonymní a je vázáno vždy přímo na konkrétní aukci.

| Detail aukce (13719 | -A2368)                                                                                       |                |                                        | Přihlášení k aukci |  |  |
|---------------------|-----------------------------------------------------------------------------------------------|----------------|----------------------------------------|--------------------|--|--|
|                     | Stpč. 904 jehož součástí je stavba: Filipov čp. 92, ppč 4954/1 v k.ú.<br>Filipov u Jiříkova   |                |                                        |                    |  |  |
|                     | Aktivní aukce                                                                                 |                |                                        |                    |  |  |
|                     | Aktuální cena:                                                                                | 130 001        | 1,00 Kč                                |                    |  |  |
|                     | Čas do konce aukce:                                                                           | 25 dnů         |                                        |                    |  |  |
|                     | Nejnižší podání:                                                                              | 57 000,00 K    | Kč                                     |                    |  |  |
|                     | Minimální navýšení ceny:                                                                      | 10 000,00 K    | Kč                                     |                    |  |  |
|                     | Počet příhozů:                                                                                | 4              |                                        |                    |  |  |
|                     | Termín aukce:                                                                                 | 24.10.2018     | 9:17 - 25.11.2018 9:14                 |                    |  |  |
|                     | Historie příhozů                                                                              |                |                                        |                    |  |  |
|                     | Účastník aukce Výš                                                                            | še příhozu     | Čas příhozu                            |                    |  |  |
|                     | 64a97292                                                                                      | 130 001,00 Kč  | 29.10.2018 9:56                        |                    |  |  |
|                     | 64a97292                                                                                      | 120 001,00 Kč  | 29.10.2018 9:55                        |                    |  |  |
|                     | d811cbc9                                                                                      | 110 001,00 Kč  | 25.10.2018 14:11                       |                    |  |  |
|                     | d77861a7                                                                                      | 100 001,00 Kč  | 25.10.2018 13:59                       |                    |  |  |
|                     | Kategorie:                                                                                    | Stavby         |                                        |                    |  |  |
|                     | Forma:                                                                                        | převzetí       |                                        |                    |  |  |
|                     | Státní instituce:                                                                             | Úřad pro zasti | tupování státu ve věcech majetkových   |                    |  |  |
|                     |                                                                                               | Jméno: Petr    | r Šleier                               |                    |  |  |
|                     |                                                                                               | Telefon: 4169  | <u>921558</u>                          |                    |  |  |
|                     |                                                                                               | E-mail: petr.  | <u>sleier@uzsvm.cz</u>                 |                    |  |  |
|                     | Kontaktní údaje:                                                                              | Adresa. Miro   | ove namesti 30, 4000 i Osti nad Labern |                    |  |  |
|                     | Popis:                                                                                        | testuaa1       |                                        |                    |  |  |
|                     | Podmínky aukce:                                                                               |                |                                        |                    |  |  |
|                     | Aukce nabídky je právě aktivní. Pro účast v aukci musíte být přihlášen do systému a do aukce. |                |                                        |                    |  |  |
|                     |                                                                                               |                |                                        |                    |  |  |
|                     | Příložené dokumenty k aukci                                                                   |                |                                        |                    |  |  |
|                     | 1. Informace pro účastníky VŘ.pdf                                                             |                |                                        |                    |  |  |
|                     | 2. <u>nabídka a prohlášení FO.pdf</u>                                                         |                |                                        |                    |  |  |
|                     | 3. Nabídka a prohlášení PO.pdf                                                                |                |                                        |                    |  |  |
|                     | 4. <u>Návrh kupní smlouvy pdí</u>                                                             |                |                                        |                    |  |  |
|                     | <ol> <li><u>oznameni o vyniašeni Ve</u></li> <li>Podmínky VŘ.pdf</li> </ol>                   | <u>c.pui</u>   |                                        |                    |  |  |
|                     |                                                                                               |                |                                        |                    |  |  |

Po skončení aukce je všem účastníkům odeslána e-mailem informace o průběhu aukce. Vítězi aukce jsou odeslány také informace o jeho povinnostech, tj. např. do jednoho měsíce uzavřít s vyhlašovatelem aukce kupní smlouvu.

# 6. Další vlastnosti systému

### Příhoz na poslední chvíli

Pokud někdo z účastníků aukce učiní podání v posledních dvou minutách před časem ukončením aukce, čas ukončení aukce se posouvá o dvě minuty od okamžiku učinění tohoto podání. Je-li v této lhůtě učiněno další platné podání, posouvá se čas ukončení aukce o další dvě minuty od tohoto podání. Všichni účastníci aukce jsou o příhozu informováni e-mailem.

#### Nedostupnost systému

O nastalé výluce EAS jsou účastníci aukce informováni e-mailem.

V případě nedostupnosti systému jsou po jeho opětovném zpřístupnění

- zrušeny aukce, které končily v době nedostupnosti systému
  - může nastat situace, že dražitelům aukce, která skončila v průběhu výpadku, přijde bezprostředně po obnově systému e-mail s informací o tom, že vyhráli. Tento e-mail prosím ignorujte, aukce bude vyhlášena znovu (více viz Aukční řád).
- v případě, že dojde v poslední hodině před ukončením aukce k výluce EAS přesahující 5 minut, posouvá se čas ukončení o 1 hodinu od ukončení takové výluky EAS
- pokud výluka EAS nepřesáhne 5 minut, čas ukončení aukce se nemění

# 7. Kontakt na podporu

Úřad pro zastupování státu ve věcech majetkových Rašínovo nábřeží 390/42, 128 00 Praha 2 e-mail: <u>nabidkamajetku@uzsvm.cz</u> <u>https://www.uzsvm.cz/</u>

Na stránce <u>https://www.uzsvm.cz/nejcastejsi-dotazy-2501-0-85/</u> se průběžně aktualizuje seznam nejčastějších dotazů. Tam se nachází nejpohotovější zdroj aktuálních informací, nejchytřejších rad a odpovědí na prosté i záludné dotazy.